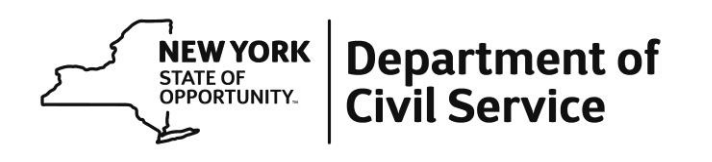

The following guidance is intended to assist you as you navigate the MyBenefits portal when submitting a claim for Paid Family Leave (PFL). Although much of the content is self-explanatory, these tips will help clarify some aspects of the process.

MyBenefits offers additional convenience to employees when applying for PFL. Once you complete the initial submission of information, the MyBenefits portal will provide you a claim number. The MyBenefits portal allows you to upload supporting documentation instead of faxing, emailing, or mailing through standard mail. Additionally, you can check on the status of your claim once it has been submitted.

If you experience technical difficulties contact MetLife at 1-866-363-8669.

| When going to <u>www.metlife.com/mybenefits</u> , enter<br>"State of New York" as employer. This will occur<br>at the main MyBenefits webpage.                           | Access MyBenefits<br>Type and select your organization.<br>State Of New York<br>Remember my selection<br>Next                                                                                                    |
|----------------------------------------------------------------------------------------------------|----------------------------------------------------------------------------------------------------|
| If an account has not already been established,<br>you will need to register. New users will have the<br>option to view a tutorial about MyBenefits upon<br>registering. | View your State Of New<br>York benefits<br>Log in to view your policies<br>Looking for a different Employer or<br>association<br>LOGIN<br>REGISTER<br>Who can register?                                                                            |
| New Claims can be initiated under "My Accounts"<br>and by selecting "File a Claim" from the dropdown<br>menu.                                                            | MY ACCOUNTS       CLAIM CENTER       DOCUMENTS & FORMS         You are participating in:       PFL         IWant To       IWant To         You are       View Glossary         You are       Contact a Specialist         Claim       File a Claim |

## Tips:

| Step 1, Work History will ask you for your last day<br>of work. If you are prefiling, enter your anticipated<br>last day of work. You will also need to select New<br>York as your Work State.                           | 1 Work History When and where did you Work? Last Date of Work   Select the date you last worked Work State                                                                                                    |
|----------------------------------------------------------------------------------------------------|----------------------------------------------------------------------------------------------------|
| Step 2, you will need to identify the reason for<br>your absence; in this case you will select the Paid<br>Family Leave option.                                                                                          | 2 Reason for your Absence What is the reason for your Absence/Claim? (Select any one)? Others  New York Paid Family leave - Based on your absence request for NY Paid Family Leave, please be advised that if MetLife administers any other leave types for your employer, we will create those leave types automatically for you.  Long Term Disability CANCEL NEXT |
| Step 3 will have ICD 10 diagnosis codes auto-<br>filled, however the employee's claim will be<br>reviewed based upon the diagnosis code noted<br>by the physician on supporting documentation.<br>You can select "Next". | 3       ICD Diagnosis Codes         ICD CODE ③       Primary icd 10 search (Preferred)         Diagnosis Code - ICD       Z759         Z759       SEARCH         Comorbid Code ③       Icd comorbid search         Comorbid Code - ICD       SEARCH                                                                                                    |
| Step 4, you will enter your personal information including name, address, email address, phone number, date of birth, etc.                                                                                               | About you  Personal Details  Employee first name (Required) Enter first name (use all CAPS)  Employee middle initial  Employee last name (Required) Enter last name (use all CAPS)  Home address line 1 (Required)                                                                                                    |
| Step 5, you will provide details regarding your<br>PFL absence, such as type of leave, estimated<br>first date of PFL, and whether PFL will be<br>continuous or intermittent.                                            | 5       About Your Absence         Absence Details       Reason for pfl absence (Preferred)         Absence reason           Estimated pfl start date (Preferred)           Date - MM/DD/YYYY           Date - MM/DD/YYYY           Date - MM/DD/YYYY                                                                                                    |

| Step 6, you will enter financial information and be<br>allowed to enter information for Electronic Fund<br>Transfers (EFT) and receive funds through direct<br>deposit.<br>Step 7, You will enter information regarding your<br>employment such as salary and work schedule.                                                                                                    | 6       About your Finances         Tax Status and Rates         Tax marital status         Tax marital status         Tax marital status         Tax marital status         Tax marital status         Tax marital status         Tax marital status         Tax marital status         Tax marital status         Tax number of exemptions         Exemptions         Bank Account and Payee Information         Eft?         EFT?         YES         NO         2         About Your Employment         Octaulob title (Preferred)                                                                                                    |
|----------------------------------------------------------------------------------------------------|----------------------------------------------------------------------------------------------------|
|                                                                                                    | Job duties (Preferred) Job class search (Preferred) Job Class Search SEARCH 841.59                                                                                                    |
| <i>Important:</i> Health Benefits Administrator<br>information should be entered in place of<br>Employer contact information when requested for<br>the Employer phone number, fax number, and<br>email address fields in the application. All other<br>fields pertaining to your employer should be for<br>your worksite location. Providing this separate<br>information is especially important for employees<br>who utilize the Business Service Center (BSC) for<br>health benefits and time and attendance. | Employer phone number (Preferred)         Phone         Employer fax number? (Preferred)         Fax         Employer email address? (Preferred)         Email                                                                                                    |
| Step 8, you will be asked to review the information you entered before submitting the claim.                                                                                                    | B         Review and Submit           If your claim's detail are right, Sign at the bottom of the page and SUBMIT. Or choose UPDATE to make changes.           Work History         Update           When and where did you Work?         Last Date of Work           Last Date of Work         12/03/2020           Work State         New York                                                                                                    |
| Upon submitting your claim, you will receive a claim number. Once you have a claim number you can upload the supporting PFL forms. This can be done by going to Claim Center and selecting your PFL claim number. Once the claim has been selected, you can upload document by selecting "add a comment or document".                                                                                                    | MY ACCOUNTS     CLAIM CENTER     DOCUMENTS & FORMS       Image: The second second sec |